## 继教通学员端下载流程

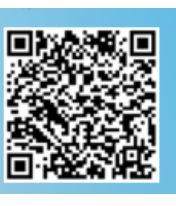

1. 微信扫描系统首页二维码 http://gzcme.yiboshi.com/

(苹果、华为手机

可直接在应用商店搜索"继教通"下载,其他手机必须在系统首页扫二维码)。

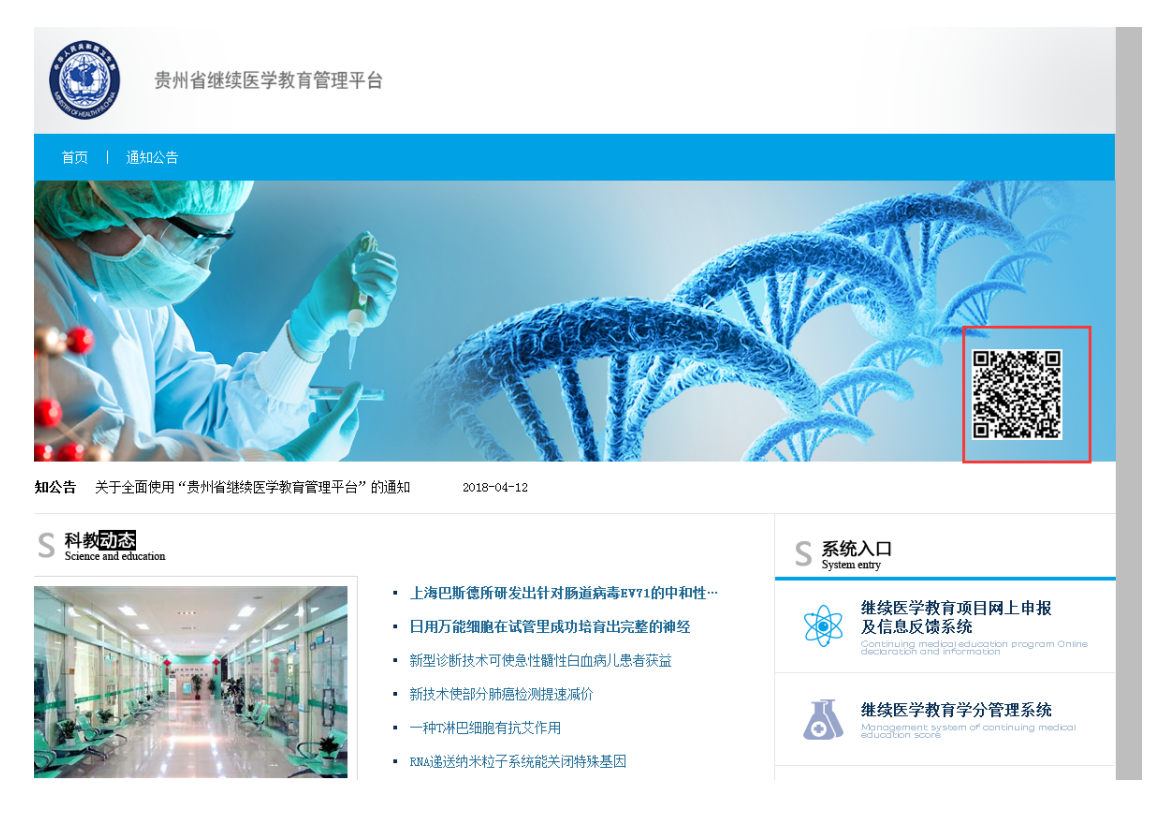

| 铅门中国的动                    | 16:56 |                           |
|---------------------------|-------|---------------------------|
| ★ 继教通下载                   |       |                           |
| 微信扫描请在右上角点<br>然后在打开的浏览    | 由菜主   | 单——在浏览器中打开,<br>8.击下载按钮下载。 |
| 中国移动4G                    | Ċ,    | 🛜 📶 🗟 🗎 上午 10:26          |
| X 继教通客户                   | 端下载   | ŧ <u>1:</u>               |
| (击)                       |       | 发送给朋友                     |
| 请点击按钮下载客户端<br>菜单--在浏览器中打开 |       | 分享到朋友圈                    |
| 载                         | \$    | 收藏                        |
|                           | Ľ     | 复制链接                      |
|                           | ۲     | 在浏览器中打开 2                 |
|                           | Aa    | 调整字体                      |
|                           |       | 优化阅读                      |
|                           | ▲     | 举报                        |
|                           |       |                           |

2. 点击右上角

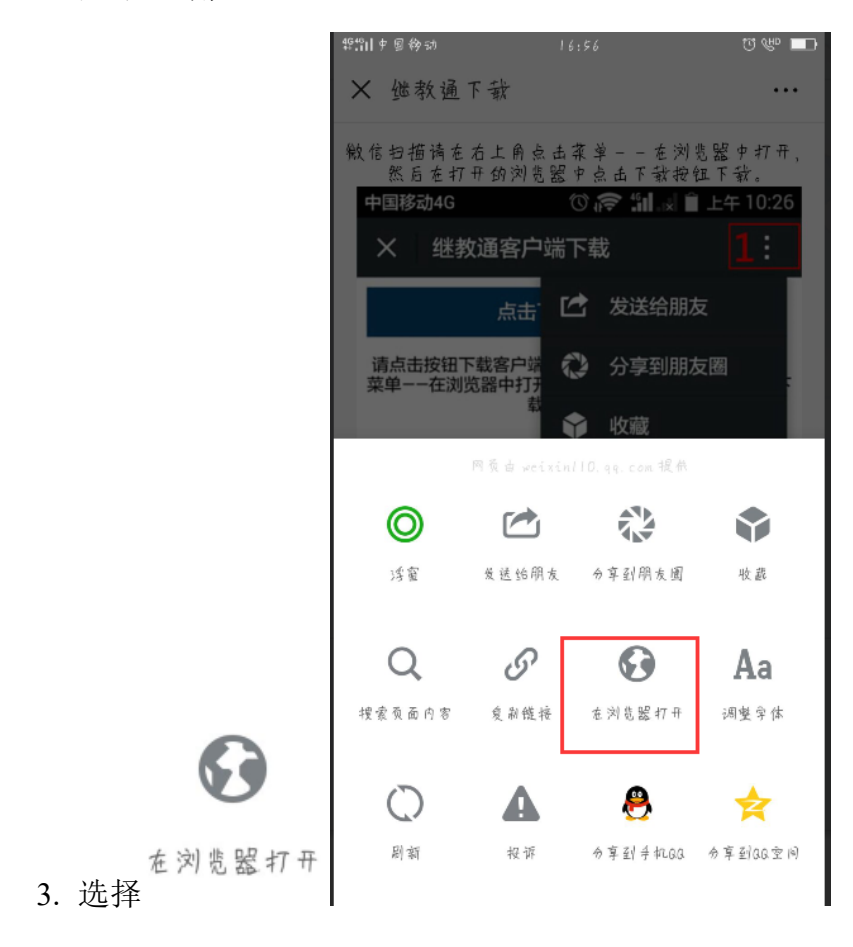

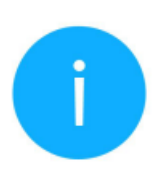

## 将要访问

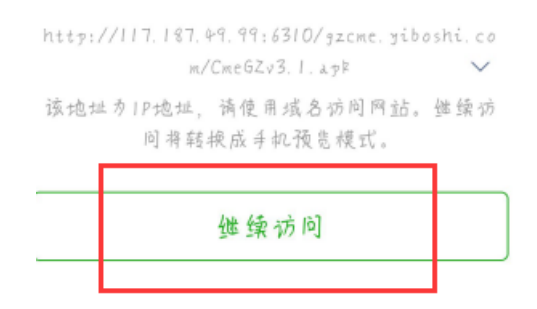

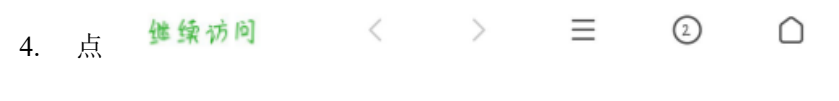

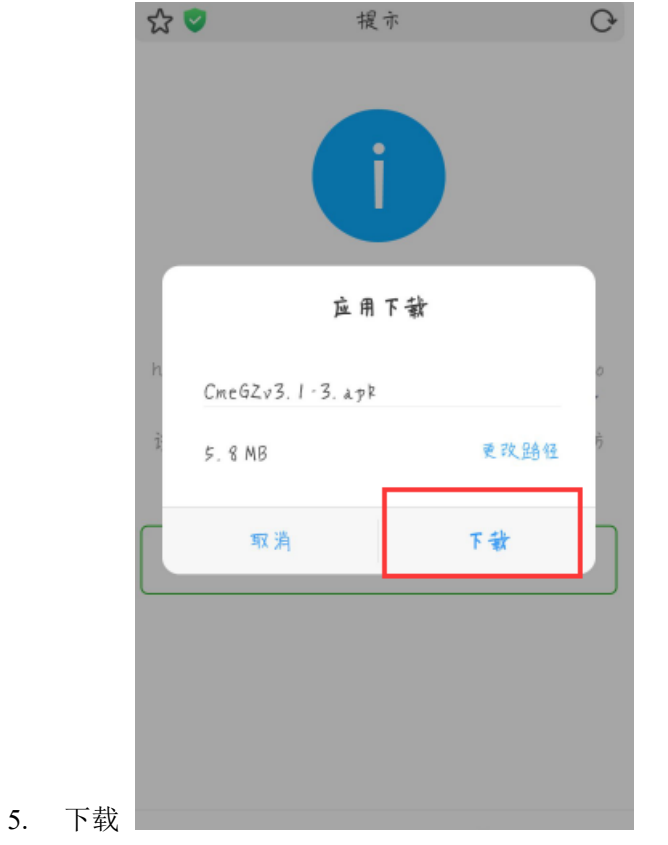

|    |     | 自动清<br>应用权 | <ul> <li>⊘</li> <li>✓</li> </ul>                                    |                  |
|----|-----|------------|---------------------------------------------------------------------|------------------|
| 6. | 安装  |            | 取為<br><b>安葉</b><br>1.100<br>1.100<br>健軟通<br>素會"対意躍<br>成本: 3.2 大小: 5 | . 12M            |
|    |     |            | <ul> <li>② 安濃完成</li> <li>☆医可以</li> <li>前社OPPO "软件商店" 安濃す</li> </ul> | 更多应用 >           |
| 7. | 打开绑 | 教通         | <u>څ</u> ه                                                          | <del>1</del> 7 स |

|                            | 文通 🚽 🍙                |
|----------------------------|-----------------------|
| 允许"继教通"使                   | 用粉动网络吗?               |
| 可在"设置·双卡与移动<br>动数据的应用"中修改; | h网络·使用WLAN与移<br>权限设置。 |
| ✓ 太允许后太母询问                 |                       |
| <b>不允许</b>                 | 始终允许                  |
| 没有帐号?                      | 立即注册                  |
|                            |                       |

或者是"是否读

8. 若弹出此提示页面

取位置信息",选择"始终允许"。

9. 贵州省学员:输入身份证、姓名,省份选择"贵州省",登录。

| <ul> <li>▲ 北教通</li> <li>▲ 清翰入身份证号</li> <li>▲ 清翰入身份证号</li> <li>▲ 清翰入姓名</li> <li>▲ 清选择省份 选择贵州省</li> <li>▲ 萬选择省份 选择贵州省</li> </ul>                                                      | 2    | - #     | هي رويع  |           |     |
|----------------------------------------------------------------------------------------------------|------|---------|----------|-----------|-----|
| <ul> <li>○ 清翰內身份证号</li> <li>◇ 清翰內姓名</li> <li>◇ 清选择省份 选择贵州省</li> <li>✓</li> <li>✓</li> <li>✓</li> <li>✓</li> <li>✓</li> <li>✓</li> <li>✓</li> <li>✓</li> <li>✓</li> <li>✓</li> </ul> |      |         | 继教通      | <b>- </b> |     |
| <ul> <li>□ 请输入身份证号</li> <li>○ 请输入处名</li> <li>○ 请选择省份 选择贵州省</li> <li>✓</li> <li>☑ 资 录</li> <li>沒有帐号?立即注册</li> </ul>                                                                  |      |         |          |           |     |
| <ul> <li>只 请输入姓名     <li>▲ 请选择省份 选择贵州省     <li>✓     <li>登 录     <li>没有帐号?立即注册     </li> </li></li></li></li></ul>                                                                  | RI 4 | 1.输入身份; | 正号       | 0         | r I |
| 公 请选择省份 选择贵州省     ▼       登 录       没有帐号?立即注册                                                                                                    | , ч  | 翰介姓名    |          |           |     |
| 登 录<br>没有帐号?立即注册                                                                                                    | Q i  | 计选择省份   | 选择贵州省    | -         |     |
| 登录没有帐号?立即注册                                                                                                    |      |         |          |           |     |
| 没有帐号?立即注册                                                                                                    |      |         | 登录       |           |     |
|                                                                                                    |      | 没有      | 肖帐号?立即注册 |           |     |
|                                                                                                    |      |         |          |           |     |
|                                                                                                    |      |         |          |           |     |
|                                                                                                    |      |         |          |           |     |

**10.** 省外学员注册:选择"贵州省",点击 沒 有 帐 号? 立 即 注 册 进行注册。

11. 如果学员基本信息未录入单位系统,点击 没有帐号? 立即注册 进行注册 (注册)的信息以调出的状态存在系统中)。

12. 在"我的"点 号 参 参

考勤打卡 进行扫二维码考勤

|                       |                              |                    | \$P\$们中国移动    | 17:19    | ଷ 🖑 🗖     |
|-----------------------|------------------------------|--------------------|---------------|----------|-----------|
| 最新资讯                  | 通知公告 举办公告 顶                  | 目公布                |               |          |           |
| 前 <sub>lam</sub> te   | [前沿]体外共焦荧光]<br>临底病理中的应用      | 显微技术在<br>2019-06-2 |               | 岩区金狮社区卫生 | .服务中心 📀   |
| 前沿                    | 〔前沿〕CEA变化趋势在<br>后随访中的意义      | 结直肠癌术              |               |          |           |
|                       |                              | 2019-06-2          | <b>日</b> 我的二  | 二维码      | ٥         |
| 病案                    | [病案]酒精性肝病患;<br>性贫血,原来是Zieve综 | 者发生溶血<br>?合征       | <b>日</b> 考勤 持 | 7+       | 0         |
|                       |                              | 2019-06-2          | 追 培训i         | 己录       | 0         |
| 病案                    | ∑病案]Roux-en-Y胃旁<br>节段雄体管折    | 路水后的多<br>2018-06-2 | (2) 设置        |          | 0         |
| 新興                    | [News]孕期喝泠水对;<br>蓝           | 宝宝大脑无<br>2018-06-2 |               |          |           |
| 前;A                   | 〔前沿〕膠帷MR1: 社度<br>价值和潜在危害     | 检查的临床<br>2018-06-2 |               |          |           |
| ()<br>)<br>:==)<br>定讯 | * *                          | (2)<br>我的          | (Ⅲ)<br>资讯     | * 9      | (Q)<br>我的 |

13. 学员学分证打印:打开 http://gzcme.yiboshi.com/,在学员中心输入身份证、姓名,验证码,点击"登录"。

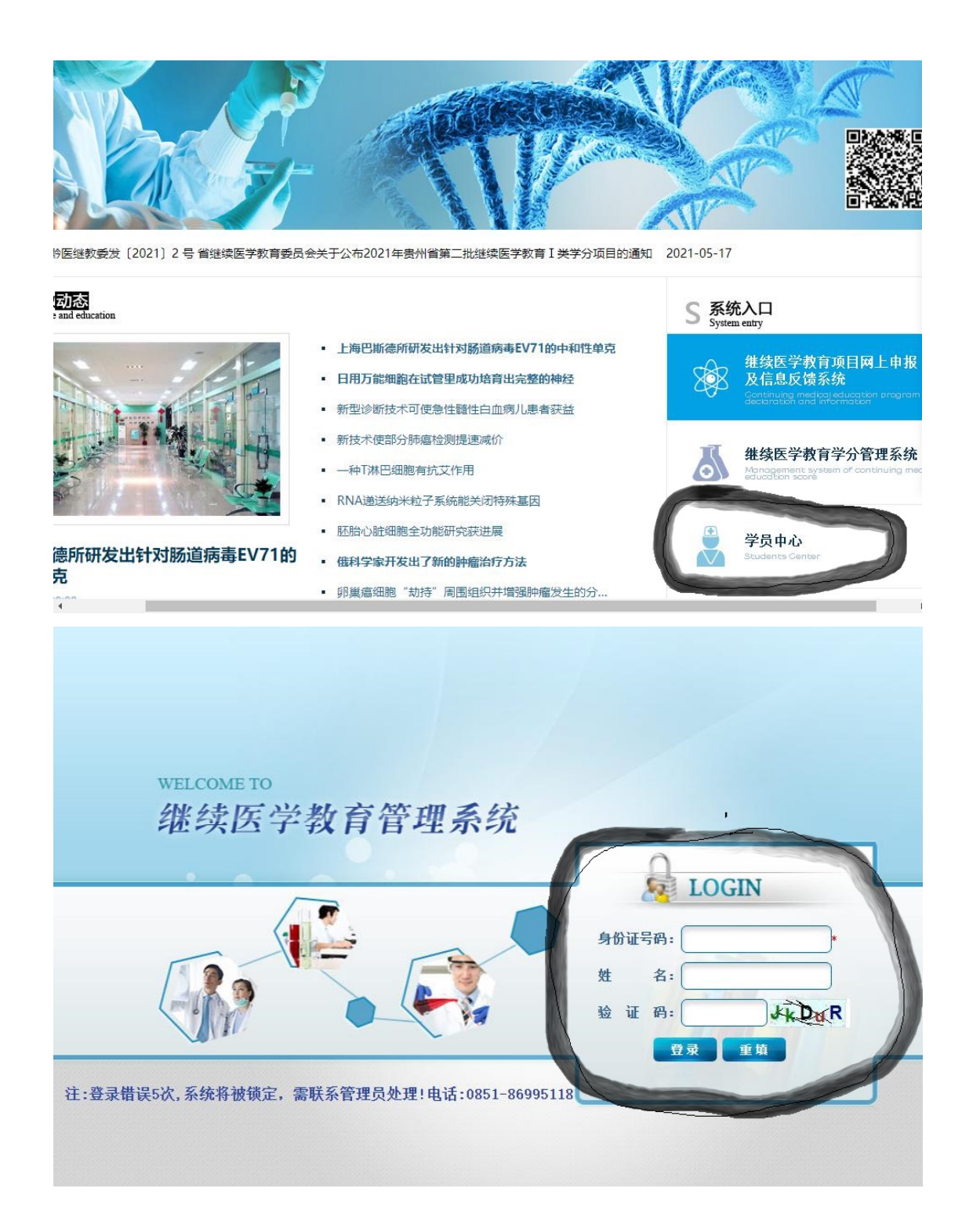

14.选择"学分证书打印",点击"打印"。

| CME 学员中心     |                                                               |    |
|--------------|---------------------------------------------------------------|----|
|              | 2 帮助 b 反馈 2 退                                                 | 出  |
|              | 首页                                                            |    |
| ▶ 个人信息       | ▲ 个人信息                                                        |    |
| ▶ 个人达标情况查询   | 个人达标情况查询 学分证书打印 本年度公布项目查询 所有年度公布项目查询 个人资料 验证合格证书查询 学员考勤明细 学分纷 | 合查 |
| ▶ 学分证书打印     | 个人报表 人员周期考核证书                                                 |    |
| ▶ 本年度公布项目查询  |                                                               |    |
| ▶ 所有年度公布项目查询 |                                                               |    |
| ▶ 个人资料       |                                                               |    |
| ▶ 验证合格证书查询   |                                                               |    |
| ▶ 学员考勤明细     |                                                               |    |
| ▶ 学分综合查询     |                                                               |    |
| ▶ 个人报表       |                                                               |    |
| ▶ 人员周期考核证书   |                                                               |    |

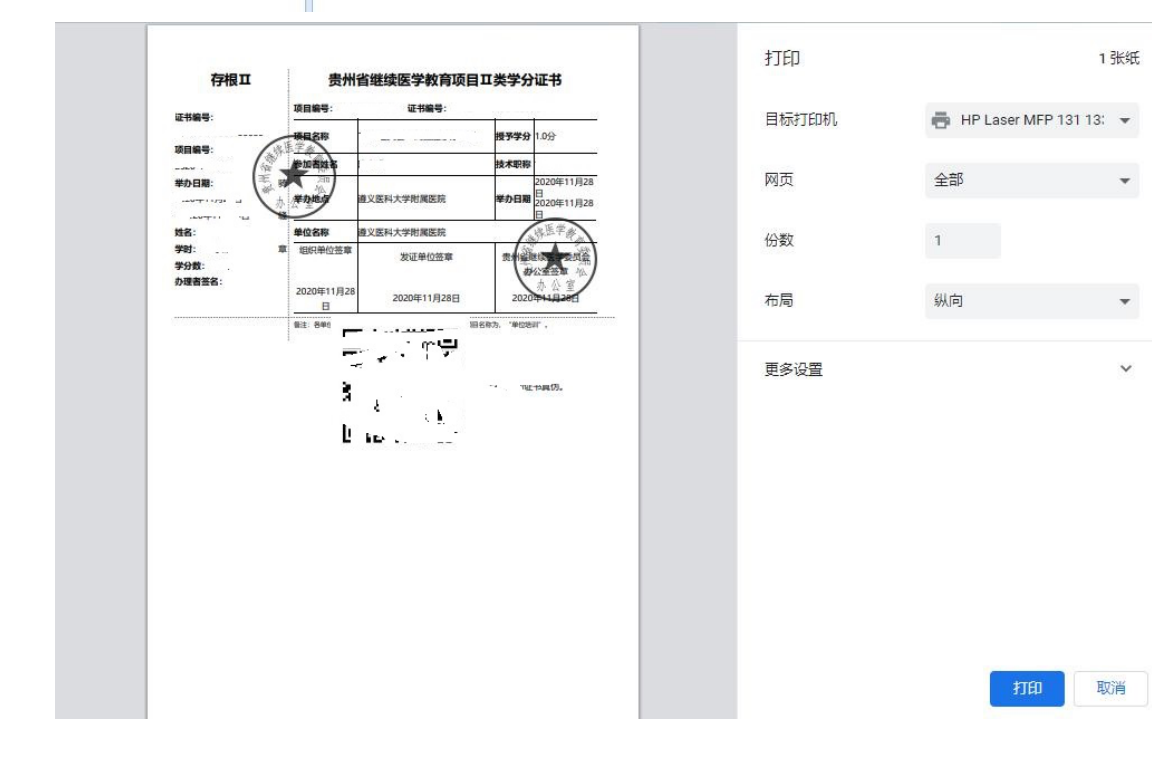

\*

\*

v